## Umstellung der Umsatzsteuer auf 10% Ust. bei "offenen" alkoholfreien Getränken in der RZA Kassa

Das von der Bundesregierung im Rahmen der Corona-Krise geschnürte "Wirtshaus-Paket" beschließt aus heutiger Sicht eine Senkung der Umsatzsteuer (Ust.) in Österreich auf "offene" alkoholfreie Getränke in Gaststätten von 20% auf 10%. Diese Steuersenkung tritt mit 1. Juli 2020 in Kraft und ist bis voraussichtlich Ende 2020 befristet.

In der RZA Software müssen deswegen die Erlöskonten der betroffenen Artikel manuell zugeordnet werden. Diese einfache Umstellung können Sie selbst mit Hilfe dieser Anleitung durchführen, wir empfehlen dabei vorab auch die Durchsicht der Artikelliste mit Ihrem Steuerberater.

Bitte gehen Sie genau nach dieser Anleitung vor um die betroffenen Artikel in Ihrem Kassensystem umzustellen.

Sollten Sie eine Umstellung durch unseren Techniker wünschen, fallen dabei die regulären Stundensätze sowie ggf. Fahrtspesen während unserer Öffnungszeiten an.

Anleitung zur Umstellung der Steuersätze in der RZA Software:

 Klicken/Tippen Sie in der Barverkaufsoberfläche rechts unten auf "Schließen" und klicken/tippen Sie anschließend auf den Menüpunkt "Kassa schließen" um in das Hauptmenü zu gelangen.

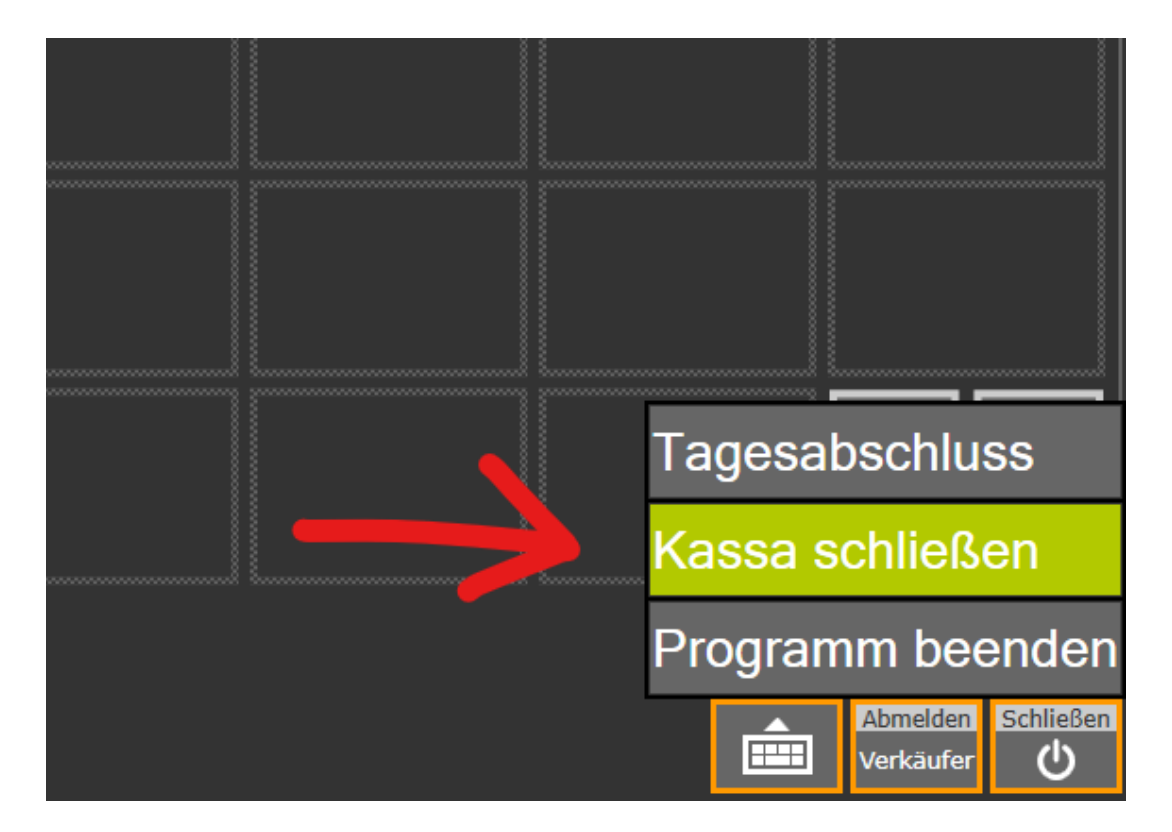

2. Klicken/Tippen Sie in der oberen Menüleiste auf den Menüpunkt **"Sonstiges\*"** und klicken/tippen Sie danach auf den Eintrag **"Artikelstammdaten\*".** 

| 줄 RZ    | A-Fakt: tes | t         |            |            |           |               |          |  |        |            | _          |          | × |
|---------|-------------|-----------|------------|------------|-----------|---------------|----------|--|--------|------------|------------|----------|---|
| Datei   | Kassa 02    | Sonstiges | Extras     | Fenster    | Hilfe     |               |          |  |        |            |            |          |   |
| ~       |             | Artike    | elstammo   | daten      |           |               | I.I.     |  |        |            |            |          |   |
|         |             | Adres     | senstam    | mdaten     |           |               | S<br>BAR |  |        |            |            |          |   |
|         |             | Kund      | enkartei   | anzeigen   |           |               |          |  |        |            |            |          |   |
|         |             | Kund      | enkarteie  | en durchs  | uchen     |               |          |  |        |            |            |          |   |
|         |             | Kund      | enkarteie  | en druckei | ו         |               |          |  |        |            |            |          |   |
|         |             | Adres     | senliste/  | Adressen   | export    |               |          |  |        |            |            |          |   |
|         |             | Adres     | s-Etikett  | en         |           |               |          |  |        |            |            |          |   |
|         |             | Serier    | ndruck     |            |           |               |          |  |        |            |            |          |   |
|         |             | Verka     | ufsübers   | icht       |           |               |          |  |        |            |            |          |   |
|         |             | Erlöse    | eübersich  | nt         |           |               |          |  |        |            |            |          |   |
|         |             |           |            |            |           |               |          |  |        |            |            |          |   |
|         |             |           |            |            |           |               |          |  |        |            |            |          |   |
|         |             |           |            |            |           |               |          |  |        |            |            |          |   |
|         |             |           |            |            |           |               |          |  |        |            |            |          |   |
|         |             |           |            |            |           |               |          |  |        |            |            |          |   |
| Benutze | er: 02 demo | Date      | enbank: C: | :\RZASoftv | vare\Date | nFakt\test.md | )        |  | Montag | g, 18.05.2 | 020, Kal.J | ahr 2020 |   |

3. Wählen Sie nun die Artikelgruppe **"Alkoholfreie Getränke"** aus. Klicken/Tippen Sie dazu auf das Fragezeichen **"?"** neben dem Auswahlfeld für die Artikelgruppe:

| Artikelstammdaten                                                                                                    | - • •                    |
|----------------------------------------------------------------------------------------------------|--------------------------|
| Gruppe: 06 ? Artikelnummer: Artikel suchen Neuer Artikel                                                                | <u>S</u> chließen        |
| Untergruppe:? EAN-Nummer:                                                                                               | Liste <u>d</u> rucken    |
| Artikelstammdaten eingebenBezeichnung:                                                                                  |                          |
| ArtGruppe: ?                                                                                                    | Eingabe abbrechen        |
| Untergruppe: ?                                                                                                    | Artikel löschen          |
| Einheit:                                                                                                    | Artikel <u>k</u> opieren |
| Erlösekonto: ? MWSt:                                                                                                    |                          |
| Preise Notizen Kassa                                                                                                    |                          |
| Standardpreise in EUR                                                                                                   | [                        |
| Einkauf: Art Preise: Material                                                                                           |                          |
| Verkauf: brutto: netto:                                                                                                 |                          |
| VK-Preis:                                                                                                    |                          |
| DB:                                                                                                    |                          |
|                                                                                                    |                          |
| Die Artikelsuche können Sie durch Eingabe der Gruppe einschränken. Eine Liste der Gruppen erhalten Sie, wenn Sie auf da | as "?" klicken.          |
|                                                                                                    |                          |

4. Markieren Sie nun die Zeile **"Alkoholfreie Getränke\*"** durch klicken/tippen damit diese blau hinterlegt ist und klicken/tippen Sie danach auf **"OK"**:

| Artikelstammdaten        Artikel suchen        Gruppe:      01      ?      Artikelnum        Untergruppe:      ?      EAN-Num                                                                                                    | ner:                                                                                                    | Artikel <u>s</u> uchen <u>N</u> euer Artikel                                                                   | □ □ X<br><u>S</u> chließen<br>Liste <u>d</u> rucken                                                |
|----------------------------------------------------------------------------------------------------|----------------------------------------------------------------------------------------------------|----------------------------------------------------------------------------------------------------|----------------------------------------------------------------------------------------------------|
| Artikelstammdaten eingeben      Nummer:      ArtGruppe:      Untergruppe:      EAN-Nummer:      Erlösekonto:      ?      MWSt:      Preise      Notizen      Kassa      Standardpreise in EUR      Einkauf:      Bewertung:      Verkauf:      brutto:      VK-Preis: | Artikelgruppen anzeigen      Bezeichnung    Nr.      Alkoholfreie Getränke    01      Heissgetränke    02      Alkoholische Getränke    03      Speisen    04      Salate    05      Süßspeisen    06      Frühstück    07 | X<br><u>D</u> K<br>Abbrechen<br><u>H</u> inzufügen<br><u>B</u> earbeiten<br><u>L</u> öschen<br><u>D</u> rucken | <u>O</u> K (speichern)<br>Eingabe abbrechen<br>Artikel <u>lö</u> schen<br>Artikel <u>k</u> opieren |
| DB:                                                                                                    | Durch Klicken in das Feld "Bezeichnung" b<br>die Gruppen sortieren lassen.<br>e der Gruppe einschränken. Eine Liste der G                                                                                                  | ozw, "Nr." können Sie                                                                                          | "?" klicken.                                                                                       |

5. Klicken/Tippen Sie danach auf die Schaltfläche **"Artikel suchen"** um die Liste aller alkoholfreien Getränke anzuzeigen:

| 🖨 Artikelstammdaten                                                                                                    |                                              | - • ×                                                                                              |
|----------------------------------------------------------------------------------------------------|----------------------------------------------|----------------------------------------------------------------------------------------------------|
| Artikel suchen      Gruppe:    ?      Artikelnummer:      Untergruppe:    ?      EAN-Nummer:                                                                                                    | Artikel <u>s</u> uchen <u>N</u> euer Artikel | <u>S</u> chließen<br>Liste <u>d</u> rucken                                                         |
| Artikelstammdaten eingeben<br>Nummer:<br>ArtGruppe: ?<br>Untergruppe: ?<br>EAN-Nummer:<br>Erlösekonto: ? MWSt.:                                                                                                    | Bezeichnung:                                 | <u>O</u> K (speichern)<br>Eingabe abbrechen<br>Artikel <u>lö</u> schen<br>Artikel <u>k</u> opieren |
| Preise    Notizen    Kassa      Standardpreise in EUR    Art Prei      Einkauf:    Art Prei      Bewertung:    Image: Compare the state of the state of | se: Material                                 | 2" klicken                                                                                         |

6. Markieren Sie nun den ersten Artikel in der Liste durch klicken/tippen damit dieser blau hinterlegt ist und klicken/tippen Sie danach auf **"OK":** 

| ipe. (     | - Artik | el suchen |        |                              | ×                        |                        |
|------------|---------|-----------|--------|------------------------------|--------------------------|------------------------|
| rgruppe:   | Gr      | UGr       | Nummer | Bezeichnung                  | ок                       | Liste <u>d</u> ru      |
| kelstam    | 01      |           | 100    | Mineralwasser 0,251          |                          | 4                      |
| mer:       | 01      |           | 101    | Mineralwasser 0,51           | Abbrechen                | K (speiche             |
| Gruppe:    | 01      |           | 102    | Soda 0,25l                   | and the Antile of        | abe abbre              |
|            | 01      |           | 103    | Soda 0,5l                    | <u>n</u> euer Artikei    | Jape apple             |
| sgruppe. – | 01      |           | 103-1  | Soda Zitrone 0,25l           |                          | vrtikel l <u>ö</u> sch |
| -          | 01      |           | 103-2  | Soda Zitrone 0,5l            |                          | 1. tikel kopier        |
| -Numme     | 01      |           | 104    | Limonade Flasche             | als <u>K</u> opie öffnen |                        |
| ekonto:    | 01      |           | 105    | Apfelsaft/ Orangensaft 0,251 | (neuer Artikel)          |                        |
| SEKONO.    | 01      |           | 106    | Fruchtsaft gespritzt 0,251   |                          |                        |
| ise No     | 01      |           | 107    | Fruchtsaft gespritzt 0,51    |                          |                        |
| andard     | 01      |           | 108    | Fruchtsaft LW 0,251          |                          |                        |
| when the   | 01      |           | 109    | Fruchtsaft LW 0,5I           |                          |                        |
| rikaui.    | 01      |           | 110    | Hollersaft gespritzt 0,251   |                          |                        |
| ewertung   | 01      |           | 111    | Hollersaft gespritzt 0,51    |                          |                        |
| erkauf:    | 01      |           | 112    | Hollersaft LW 0,251          | Gefunden:                |                        |
| C.Prois:   | 01      |           | 113    | Hollersaft LW 0,51           | 17 Artikel               |                        |
| - 1615.    | 01      |           | 114    | Urltaler Fruchtsaft Flasche  |                          |                        |
| B: 📕       |         |           |        |                              |                          |                        |
|            |         |           |        |                              |                          | _                      |

7. Der Artikel wurde jetzt zur Bearbeitung geöffnet und das Erlöskonto kann umgestellt werden. Klicken/Tippen Sie dazu auf das Fragezeichen "?" neben dem Erlöskonto:

| 🛃 Artikelstammdaten - 01/100                                                                                                    | - • ×                                      |
|----------------------------------------------------------------------------------------------------|--------------------------------------------|
| Artikel suchen    Artikel suchen    Artikel suchen    Neuer Artikel      Untergruppe:    ?    EAN-Nummer:                                                                                                    | <u>S</u> chließen<br>Liste <u>d</u> rucken |
| Artikelstammdaten eingeben                                                                                                    |                                            |
| Nummer: 100Bezeichnung: Mineralwasser 0,251                                                                                                    | <u>O</u> K (speichern)                     |
| ArtGruppe: 01 ? Alkoholfreie Getränke                                                                                                    | Eingabe abbrechen                          |
| Untergruppe: ?                                                                                                    | Artikel löschen                            |
| Einheit: Stk                                                                                                    | Artikel kopieren                           |
| EAN-Nummer: Lagerort:                                                                                                    |                                            |
| Erlösekonto: 4020 ? MWSt: 20%                                                                                                    |                                            |
| Preise Notizen Kass                                                                                                    |                                            |
| Standardpreise in EUR                                                                                                    |                                            |
| Einkauf: Art Preise: Material                                                                                                    |                                            |
| Bewertung:                                                                                                    |                                            |
| Verkauf: brutto: netto:                                                                                                    |                                            |
| VK-Preis: 1,30 1,08                                                                                                    |                                            |
| DB: 100,00%                                                                                                    |                                            |
|                                                                                                    |                                            |
|                                                                                                    |                                            |
| Mittels Erlösekonto wird der im Inland gültige MWStSatz zum Artikel bestimmt. Eine weitere Bedeutung erhält das Konto beim RZA-Fibu. Zum Anlegen der Erlösekonten öffnen Sie im Menü "Extras" den Punkt "Erlösekonten" oder "Definition Konten". | n Übertrag der AF in die                   |

8. Markieren Sie nun die Zeile **"Umsatz 10% Ust.\*"** durch tippen/klicken damit diese blau hinterlegt ist und tippen/klicken Sie danach auf die Schaltfläche **"OK"**:

| 骨 Artikelstammdaten - 01/100                                                |                                                                                          |                                                            |                                           |                          |
|-----------------------------------------------------------------------------|------------------------------------------------------------------------------------------|------------------------------------------------------------|-------------------------------------------|--------------------------|
| Artikel suchen                                                              | Erlösekonten anzeigen                                                                    | ×                                                          | <u>N</u> euer Artikel                     | <u>S</u> chließen        |
| Untergruppe: ? EAN                                                          | Bezeichnung Kto.                                                                         | ОК                                                         |                                           | Liste <u>d</u> rucken    |
| Artikelstammdaten eingeben<br>Nummer: 100                                   | Umsatz 10% Ust. 4010<br>Umsatz 20% Ust. 4020                                             | Abbrechen                                                  |                                           | <u>O</u> K (speichern)   |
| ArtGruppe: 01 ? Alkohol                                                     |                                                                                          |                                                            |                                           | Eingabe abbrechen        |
| Untergruppe: 2                                                              |                                                                                          |                                                            |                                           | Artikel l <u>ö</u> schen |
| EAN-Nummer:                                                                 |                                                                                          |                                                            |                                           | Artikel <u>k</u> opieren |
| Erlösekonto: 4020 ? MWSt.:                                                  |                                                                                          |                                                            |                                           |                          |
| Preise Notizen Kassa                                                        |                                                                                          | Drucken                                                    |                                           |                          |
| Standardpreise in EUR                                                       |                                                                                          |                                                            |                                           | 1                        |
| Einkauf:                                                                    |                                                                                          |                                                            |                                           |                          |
| Bewertung:                                                                  | Durch Klicken in das Feld "Bezeichnung"                                                  | ' bzw. "Nr." können Sie                                    |                                           |                          |
| Verkauf: brutto:                                                            | die Gruppen sortieren lassen.                                                            |                                                            |                                           |                          |
| VK-Preis: 1,3                                                               | 1,08                                                                                     |                                                            |                                           |                          |
| DB: 100,00%                                                                 |                                                                                          |                                                            |                                           |                          |
|                                                                             |                                                                                          |                                                            |                                           |                          |
|                                                                             |                                                                                          |                                                            |                                           |                          |
| Mittels Erlösekonto wird der im Inland<br>BZA-Fibu, Zum Anlegen der Erlösek | l gültige MWStSatz zum Artikel bestimmt.<br>opten öffnen Sie im Meni i "Extrec" den Prij | Eine weitere Bedeutung erhä<br>akt "Erlösekopten" oder "Do | ilt das Konto beim Ú<br>finition Konten'' | bertrag der AF in die    |

9. Speichern Sie die Änderung durch klicken/tippen auf die Schaltfläche "OK (speichern)".

| 🛃 Artikelstammdaten - 01/100                                                                                                    | - • ×                                                                                              |
|----------------------------------------------------------------------------------------------------|----------------------------------------------------------------------------------------------------|
| Artikel suchen    Artikel suchen    Artikel suchen      Gruppe:    01    ?    Artikelnummer:      Untergruppe:    ?    EAN-Nummer:    Artikel suchen                                                                                     | <u>S</u> chließen<br>Liste <u>d</u> rucken                                                         |
| Artikelstammdaten eingeben      Nummer:    100      ArtGruppe:    01      Oli ?    Alkoholfreie Getränke      Untergruppe:    ?      EAN-Nummer:       Erlösekonto:    4010      MWSt.:    10%                                           | <u>O</u> K (speichern)<br>Eingabe abbrechen<br>Artikel <u>lö</u> schen<br>Artikel <u>k</u> opieren |
| Preise Notigen Kassa<br>Standardpreise in EUR<br>Einkauf: Art Preise: Material ▼<br>Bewertung:<br>Verkauf: brutto: netto:<br>N#CP                                                                                                    |                                                                                                    |
| VK-Preis:    1,30    1,18      DB:    100,00%      Soll bei der Bezeichnung automatisch das aktuelle Jahr oder das aktuelle Monat angeführt werden, so ergänzen Sie in der Artik      Platzhalter [AKTUELLESJAHR] bzw. [AKTUELLESMONAT]. | xelbezeichnung den                                                                                 |

- 10. Wiederholen Sie jetzt die Schritte 5 bis 9 mit allen betroffenen Artikeln in der Liste, auch mit Artikeln die sich eventuell in anderen Artikelgruppen befinden, z.B. Heißgetränke wie Kaffee, Tee, usw.
- 11. Nachdem Sie alle betroffenen Artikel geändert haben schließen sie das Fenster Artikelstammdaten durch klicken/tippen auf die Schaltfläche **"Schließen"**. Damit ist die Umstellung abgeschlossen.

| Artikel suchen<br>Gruppe: 01 ? Artikelnummer:                               |                  | Artikel <u>s</u> uchen <u>N</u> euer Artikel | <u>S</u> chließen                    |
|-----------------------------------------------------------------------------|------------------|----------------------------------------------|--------------------------------------|
| Untergruppe:                                                                |                  | 🔲 deaktivierte Artikel nicht anzeigen        | Liste <u>d</u> rucken                |
| Artikelstammdaten eingeben                                                  | Bezeichnung:     |                                              | <u>O</u> K (speichern)               |
| ArtGruppe: ////                                                             |                  |                                              | Eingabe abbrechen<br>Artikel löschen |
| Preisgruppe:?                                                               | Einheit:         |                                              | Artikel <u>k</u> opieren             |
| Preise Notizen Kassa<br>Standardpreise in EUR<br>Einkauf: Art<br>Bewertung: | Preise: Material |                                              |                                      |
| Verkauf:  brutto:  netto:    VK-Preis:                                      |                  |                                              |                                      |
|                                                                             |                  |                                              |                                      |

## Anmerkung zu Punkt 2:

Je nach freigeschalteter Lizenz kann der Menüpunkt **"Sonstiges"** auch **"Auswertungen"** lauten. Auch der Menüeintrag **"Artikelstammtaten"** kann **"Artikelstammdaten/Textbausteine"** lauten.

## Anmerkung zu Punkt 4:

Die Artikelgruppe "Alkoholfreie Getränke" kann auf Ihrer Kassa eventuell auch anders benannt sein, z.B. Alkfrei, Alkfreie Getränke, oder ähnlich.

## Anmerkung zu Punkt 8:

Die Bezeichnung der Erlöskontos kann auf Ihrer Kassa eventuell auch anders benannt sein, z.B. Erlöse 10% Ust, oder ähnlich.

Wichtig: Bitte vergessen Sie auch nicht, voraussichtlich per Stichtag 1.1.2021 die Steuersatze bzw. Erlöskonten bei den betroffenen Artikeln wieder auf 20% Ust. zurückzustellen, ansonsten besteht die Gefahr sich dem Gesetzgeber gegenüber strafbar zu machen!